## Порядок построения системы отчетности на платформе Microsoft Power BI с использованием приложения BI Data

Требование к системе: OC Windows 7 или выше, разрядность x64.

- 1. Установите приложение BI Data на свой портал Битрикс24 <u>https://www.bitrix24.ru/apps/?app=mediatargeting.bidata</u>.
- Скачайте, установите и настройте одноименный модуль синхронизации на свой локальный компьютер (тут должна быть Инструкция по установке и настройке модуля синхронизации) (используйте последнюю версию отсюда: <u>http://bi-data.ru/скачать/</u>.
- 3. Перейдите на <u>https://powerbi.microsoft.com/</u> и зарегистрируйтесь. Регистрация бесплатная, однако, не все e-mail подходят для регистрации. Почтовые адреса, зарегистрированные на известных общедоступных доменах (таких, как gmail.ru, mail.ru, yandex.ru и т.п.) не подойдут. Для регистрации подойдут почтовые адреса с личных или корпоративных доменов. Power BI предполагает, что регистрируется сотрудник компании, у которой есть собственный почтовый сервис. Если у Вас нет подобного почтового адреса, есть способ обойти это ограничение, зарегистрировав бесплатный почтовый ящик на домене @Bitrix24 на своем портале Битрикс24.

## Регистрация по шагам

Шаг 1. Правый верхний угол на <u>https://powerbi.microsoft.com</u>

| Microsoft Power BI                                                                                                    | Продукты                                           | Решения                                     | Партнеры             | Обучение                                                                                                    | Вход                               | Бесплатная регистрация                            |
|----------------------------------------------------------------------------------------------------|----------------------------------------------------|---------------------------------------------|----------------------|----------------------------------------------------------------------------------------------------|------------------------------------|---------------------------------------------------|
| Шаг 2. Далее «Попробова<br>Совместный доступ к визу                                                                                                    | <b>ать бесг</b><br>ализаци                         | <b>ілатно»</b><br>ям и по.                  | <b>)</b><br>лезной и | нформации                                                                                                    |                                    |                                                   |
| РОШИ ВІ<br>СОВМЕСТНАЯ РАБОТА И ОБЩИЙ<br>Используйте версию Power BI Pro для публикации от<br>дополнительной сложной настройки. Начните работ<br>Power BI Pro. | Í ДОСТУП Е<br>четов для других<br>у с бесплатной п | 3 Облаке<br>пользователей<br>робной 60-днее | без<br>зной версией  | РОШЕР ВІ REPORT SERVER<br>Локальное развертывани<br>Развертывайте и распространяйте интерактивн<br>под защитой своего корпоративного брандмау<br>дополнительные сведения > | е отчето<br>ые отчеты Роме<br>ара. | <b>В</b><br>« РІ и стандартные постраничные отчет |
| Шаг З. Ввод адреса                                                                                                    |                                                    |                                             |                      |                                                                                                    |                                    |                                                   |

| Начало работы |  |
|---------------|--|
| @bitrix24.ru  |  |
| Регистрация 🟵 |  |

Шаг 4. Регистрация

| Создание учетн                                                                                                    | ой записи                                                                                                  |
|----------------------------------------------------------------------------------------------------|----------------------------------------------------------------------------------------------------|
| Иван                                                                                                    | Иванов                                                                                                    |
| ••••••                                                                                                    |                                                                                                    |
| •••••                                                                                                    |                                                                                                    |
| Мы отправили код проверки на электр<br>Введите его, чтобы завершить регистра                                                               | онную почту <b>ственного @bitrix24.ru</b> .<br>цию.                                                        |
|                                                                                                    | Повторно отправить код регистрации                                                                         |
| Місгозоft может отправлять мне рекламных<br>службах Майкрософт для предприятий.                                                            | е и коммерческие предложения о продуктах и                                                                 |
| Нажимая кнопку <b>Начать</b> , вы принимаете наш<br>ваше имя и электронный адрес будут доступн<br>Политика конфиденциальности корпорации I | и условия и подтверждаете, что понимаете, что<br>ы другим пользователям в вашей организации.<br>Майкрософт |
| Начать Э                                                                                                    |                                                                                                    |

Далее следуйте инструкциям.

- 4. Скачайте и установите последнюю версию бесплатного приложения Microsoft Power BI Desktop по ссылке <u>https://www.microsoft.com/RU-RU/download/details.aspx?id=45331</u>
- 5. Запустите Power BI Desktop. При первом запуске приложение попросит войти в учетную запись Power BI. Для входа используйте логин/пароль из п.3
- Выберите и скачайте шаблоны отчета с нашего сайта: <u>http://bi-data.ru/примеры/</u>: <u>http://bi-data.ru/conversion.pbit</u> http://bi-data.ru/deals.pbit
- 7. Откройте шаблон в приложении Power BI Desktop, дождитесь обновления модели (может потребоваться несколько раз нажать кнопку отправки запроса), сохраните под удобным для Вас названием и опубликуйте на своем портале Power BI. Этот пункт необходимо повторить для каждого отчета

| Плавная Просмотр М                        | оделирование справка                    |                  |                            |                                           |                                   |            |                                                   |                          |
|-------------------------------------------|-----------------------------------------|------------------|----------------------------|-------------------------------------------|-----------------------------------|------------|---------------------------------------------------|--------------------------|
| Вставить Сорматирование по образци        | Получить Последние Введите Изменить     | Обновить Создать | Новый визуальный Кнопки    | Текстовое поле<br>Изображение<br>Фирмон * | ИзИз                              | Управление | Повая мера<br>Новый столбец<br>Новая быстрая мера | <b>П</b><br>Опубликовать |
| A mobilitation population of a particular | данные * источники * данные · запросы * | страницу         | <ul> <li>объект</li> </ul> | AL CALL PDD                               | магазина фаила                    | СВЯЗЯМИ    | Мартовая овістрая мера                            |                          |
| Буфер обмена                              | Внешние данные                          |                  | Вставка                    |                                           | Настраиваемые визуальные элементы | Связи      | Вычисления                                        | Общий доступ             |

- 8. Перейдите на свой портал Power BI. Раскройте целевую рабочую область и во вкладке ОТЧЕТЫ убедитесь в наличии опубликованных отчетов.
- 9. Для автоматизации обновления данных в опубликованном отчете требуется выставить расписание обновления.

Шаг 1. В правом верхнем углу на своем портале Power BI нажмите

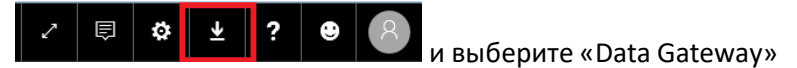

Шаг 2. Скачайте и установите Data Gateway. Data Gateway – это шлюз между порталом Power BI и вашими локальными данными. При установке шлюза выберите тип шлюза Onpremises data gateway (personal mode). После успешной установки требуется авторизоваться в шлюзе под учетной записью Вашего портала Power BI.

| 🗘 установщик On-premises data gateway                                                                                                    | ×        |      |
|----------------------------------------------------------------------------------------------------|----------|------|
| Начните установку on-premises data gateway.                                                                                                    | _        |      |
| Шлюз работает как мост между локальными данными (находятся не в облаке) и Power BI,<br>PowerApps, приложения логики и Microsoft Flow.                                                        |          |      |
| Шлюзы необходимо устанавливать на компьютере, который всегда включен.                                                                                                    |          |      |
| В беспроводной сети шлюз может работать медленнее.                                                                                                    |          |      |
| Узнать больше                                                                                                    |          |      |
|                                                                                                    |          |      |
|                                                                                                    |          |      |
|                                                                                                    |          |      |
|                                                                                                    |          |      |
| Лалее Отмена                                                                                                    |          |      |
|                                                                                                    |          |      |
| 🖓 установщик On-premises data gateway                                                                                                    | ×        |      |
| Выберите необходимый тип шлюза.                                                                                                    |          |      |
| On-premises data gateway (рекомендуется)                                                                                                    |          |      |
| <ul> <li>Общий доступ и многократное использование доступно для нескольких пользователей</li> <li>Может быть использовано Power BI, PowerApps, приложения логики и Microsoft Flow</li> </ul> |          |      |
| <ul> <li>Поддерживает обновление расписания и интерактивные запросы для Power BI<br/><u>Узнать больше</u></li> </ul>                                                                         |          |      |
| On-premises data gateway (personal mode)<br>• Можете использовать только вы                                                                                                    |          |      |
| Можно использовать только в Power BI     Поддерживается только плановое обновление                                                                                                    |          |      |
| Узнать больше                                                                                                    |          |      |
|                                                                                                    |          |      |
|                                                                                                    |          |      |
|                                                                                                    |          |      |
| <b>Далее</b> Отмена                                                                                                    |          |      |
|                                                                                                    |          |      |
| On-premises data gateway (personal mode) устано                                                                                                    | вка      | ? ×  |
|                                                                                                    |          |      |
| Напоминание перед началом установки.                                                                                                    |          |      |
|                                                                                                    |          |      |
| Шлюз оптимально работает, когда установлен на компьютере, который всегда<br>никогда не переходит в спящий режим.                                                                             | а включе | эн и |
| В беспроводной сети шлюз будет работать медленнее.                                                                                                    |          |      |
|                                                                                                    |          |      |
|                                                                                                    |          |      |
|                                                                                                    |          |      |
|                                                                                                    |          |      |
|                                                                                                    |          |      |
| Далее                                                                                                    | Отмена   | 3    |

| Ҁ♪ On-premises data gateway (personal mode) установка                          | ? | × |
|--------------------------------------------------------------------------------|---|---|
| Подготовка к операции установить для on-premises data gateway (personal mode). |   |   |
| Установить в                                                                   |   |   |
| AppData\Local\Microsoft\On-premises data gateway (person                       |   |   |
| ✓ Я принимаю условия использования и заявление о конфиденциальности            |   |   |
|                                                                                |   |   |
|                                                                                |   |   |
| Установить Закрыти                                                             | Ь |   |
| С On-premises data gateway (personal mode)<br>Почти готово.                    |   |   |
| Установка прошла успешно.                                                      |   |   |
| Адрес электронной почты для использования с этим шлюзом:                       |   |   |
| @bitrix24.ru                                                                   |   |   |
| Далее нужно войти, чтобы зарегистрировать шлюз.                                |   |   |
|                                                                                |   |   |
|                                                                                |   |   |
|                                                                                |   |   |
| Вурд Отнена                                                                    |   |   |
| Олод Отмена                                                                    |   |   |

| Вход в учетную запись                        |                                                                                                    |                 |
|----------------------------------------------|----------------------------------------------------------------------------------------------------|-----------------|
|                                              | Microsoft Azure                                                                                                    |                 |
| -                                            | Microsoft                                                                                                    |                 |
| Вве                                          | едите пароль                                                                                                    |                 |
| ••                                           | •••••                                                                                                    |                 |
|                                              | Войти                                                                                                    |                 |
| Я не і<br>Войть                              | помню свой пароль<br>и с использованием другой учетной записи                                                                                 |                 |
|                                              |                                                                                                    |                 |
|                                              |                                                                                                    |                 |
|                                              |                                                                                                    |                 |
|                                              |                                                                                                    |                 |
| © Майкрософт (Micros<br>Конфиденциальность и | sott), 2018 — Условия использования<br>и файлы cookie — — —                                                                                   |                 |
| C On-pr                                      | remises data gateway (personal mode)                                                                                                    | ? ×             |
| Состояние                                    | ⊘ Шлюз работает и готов к использовани                                                                                                    | 1Ю.             |
| Параметры служб                              | Номер версии шлюзах                                                                                                    |                 |
| Диагностика                                  | Monorume Han coseputeric Bosats on-premises data gatev<br>model or pagagaga source of econographic propagagagagagagagagagagagagagagagagagagag | way (personal   |
| Сеть                                         | Читать заявление о конфиденциальности в Интернете                                                                                             | цию маикрософт. |
| Соединители                                  |                                                                                                    |                 |
|                                              |                                                                                                    |                 |
|                                              |                                                                                                    |                 |
|                                              |                                                                                                    |                 |
|                                              |                                                                                                    |                 |
|                                              |                                                                                                    |                 |
|                                              |                                                                                                    |                 |
|                                              |                                                                                                    | Закрыть         |

Шаг 3. Перейдите на свой портал Power BI, раскройте рабочую область, наведите курсор мыши на один из одноименных наборов данных отчетов и нажмите на «…»

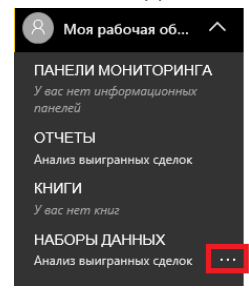

Шаг 4. В выпадающем меню выберите «Запланировать обновление»

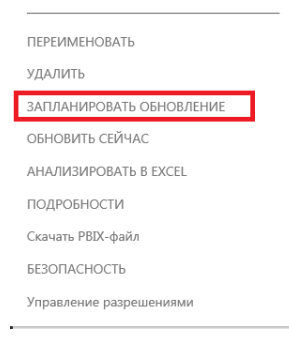

## Шаг 5. В появившейся странице в закладке «Подключение шлюза» выберите «Использовать ваш data gateway (personal mode)» и нажмите «Применить»

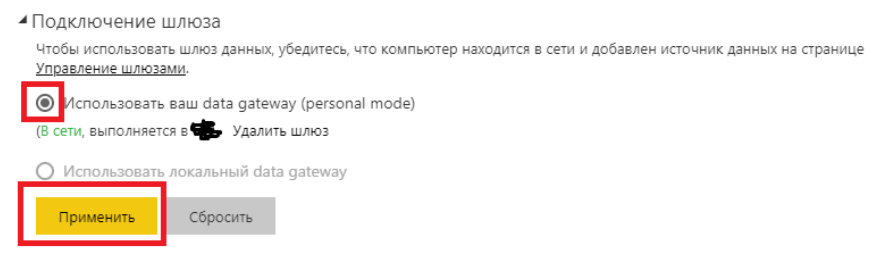

Шаг 6. При первоначальной настройке шлюза после применения изменений произойдет неудачная попытка подключения к источнику данных (в Вашей локальной сети).

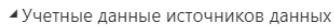

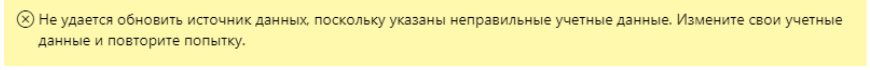

bitrix24steal-(LocalDB)\v11.0 🛞 Изменить учетные данные

Шаг 7. Для устранения этой проблемы следует нажать на «Изменить учетные данные» и ввести логин/пароль к Вашему локальному хранилищу (если проверка подлинности происходит по паре логин/пароль) либо изменить способ проверки подлинности на WindowsWithoutImpersonation (в случае, если при проверке подлинности используется проверка подлинности Windows) и нажать «Войти».

| Настройка Лиалиа выи                          | nauu       |
|-----------------------------------------------|------------|
| пастройка Анализ вый                          | ранн       |
| server                                        |            |
| (LocalDB)\v11.0                               |            |
| database                                      |            |
| bitrix24steal                                 |            |
| Способ проверки подлинности                   |            |
| Basic                                         | •          |
| Имя пользователя                              |            |
| 1                                             |            |
| Пароль                                        |            |
|                                               |            |
| 5                                             |            |
| 🔲 Конечные пользователи используют свои уче   | ные данные |
| OAuth2 при доступе к этому источнику данных ч | рез        |
| DirectQuery. <u>Дополнительные сведения</u>   |            |
| Войти                                         | Отмена     |
|                                               |            |

Эти данные необходимы для подключения шлюза Data Gateway, установленного в шаге 2 к Вашему локальному хранилищу. Это аналог взаимодействия модуля синхронизации BI Data и Вашего локального хранилища.

| 🚑 BI data                      |                                                                 |
|--------------------------------|-----------------------------------------------------------------|
| Настройки локального хранилища | Настройки доступа Битрикс24 Настройка расписания Просмотр логов |
| Тип СУБД                       | (cel):                                                          |
| Сервер                         | (LocalDB)/v11.0                                                 |
| WindowsWithoutImpersonation    | Использовать проверку подлинности Windows                       |
| Basic                          | О Использовать следующие имя пользователя и пароль              |
| Пароль                         |                                                                 |
|                                | Проверить подключение                                           |
|                                | Сохранить параметры сервера                                     |
|                                |                                                                 |

## Шаг 8. Раскройте «Запланированное обновление» и настройте расписание обновления

| <ul> <li>Запланированное обновление</li> </ul>                        |
|-----------------------------------------------------------------------|
| Поддерживать актуальность данных                                      |
| Вкл.                                                                  |
| Периодичность обновления                                              |
| Ежедневно                                                             |
| Часовой пояс                                                          |
| (UTC+03:00) Найроби 🔻                                                 |
| Время                                                                 |
| <u>Добавить еще одно время</u>                                        |
| Отправлять мне уведомления по электронной почте об ошибках обновления |
| Применить Сбросить                                                    |

Этот шаг требуется повторить для каждого набора данных